HISinOne | Online-Lehrveranstaltungsbelegung

# HISinOne Online-Lehrveranstaltungsbelegung

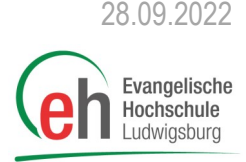

Diese Anleitung erläutert das Online-Lehrveranstaltungsbelegungsverfahren mit Prioritätenwahl über das HISinOne -Portal der Evangelischen Hochschule Ludwigsburg. Außerdem wird der Zugang zur Belegung über das Vorlesungsverzeichnis speziell für die **Zusatzangebote und Studierende DW und RPGP im Aufsatz (Internationale) Soziale Arbeit** beschrieben.

**WICHTIG:** Bei der anschließenden Zuweisung der Parallelgruppen wird der Zeitpunkt der Belegung NICHT berücksichtigt. Es ist nicht entscheidend, ob am Anfang oder am Ende des Belegungszeitraumes belegt wird.

### Übersicht

- 1. Online-Lehrveranstaltungsbelegung 1. Runde
- 2. Online-Lehrveranstaltungsbelegung 2. Runde
- 3. Belegung Zusatzangebote und Aufsatz DW und RPGP

## 1. Online-Lehrveranstaltungsbelegung 1. Runde

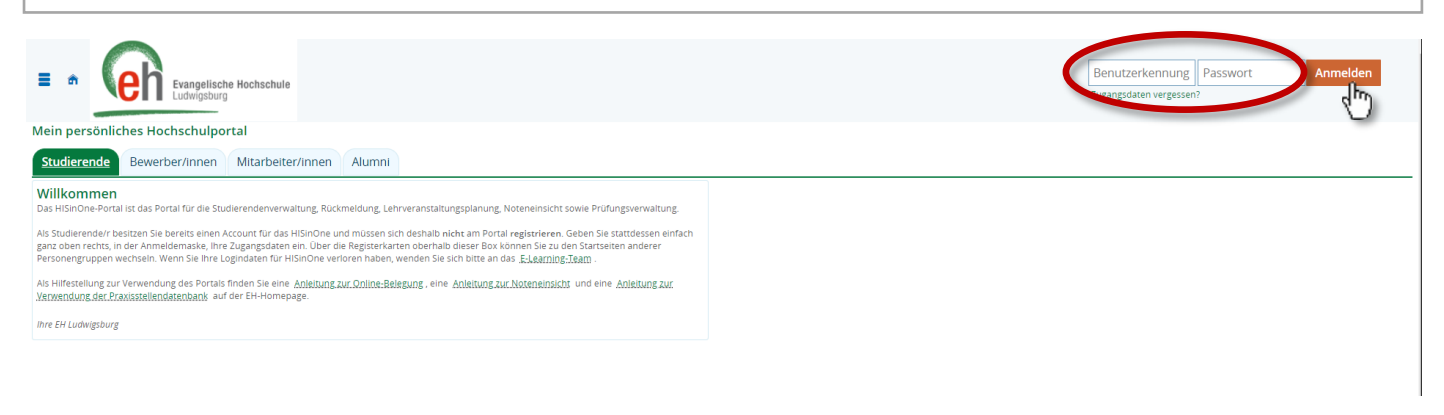

Geben Sie auf der Internetseite <u>https://portal.eh-ludwigsburg.de</u> oben rechts Ihre Benutzerkennung und Ihr Passwort für HISinOne ein und loggen Sie sich ein, indem Sie auf **Anmelden** klicken.

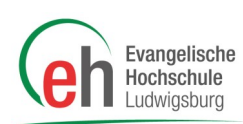

Gehen Sie nun links auf das Burgermenü, wählen Sie "Mein Studium" und klicken Sie dann auf den Menü-Eintrag "Studienplaner mit Modulplan".

| Evangelische Hochso              | hule 🔍                                                      | Menü durchsuchen |                         |                 |  |
|----------------------------------|-------------------------------------------------------------|------------------|-------------------------|-----------------|--|
| <ul> <li>Hauptmenü</li> </ul>    |                                                             |                  |                         |                 |  |
| Mein Studium                     |                                                             |                  |                         |                 |  |
| Studienplaner mit Modulplan      |                                                             |                  |                         |                 |  |
| Stundenplan                      |                                                             |                  |                         | □ ×             |  |
| Belegungen                       | 9 2022 12 * Datum bis 02 10 2022 12 2 Anzaiga aktualisioran |                  |                         |                 |  |
| Leistungen                       | 5.2022                                                      |                  |                         | apmanalaten     |  |
| Leistungen importieren mit EMREX | .2022                                                       | Mi., 28.09.2022  | <b>D</b> o., 29.09.2022 | Fr., 30.09.2022 |  |
| Prüfungen anmelden               |                                                             |                  |                         |                 |  |
| Wahlfächer anmelden              |                                                             |                  |                         |                 |  |
| Studienservice                   |                                                             |                  |                         |                 |  |
| Studiengangsplan                 |                                                             |                  |                         |                 |  |

Es erscheint Ihr Studienplaner, der bereits für Ihren Studiengang bzw. Ihre Studien- und Prüfungsordnung und Ihren bisherigen Studienverlauf eingerichtet ist. Dort ist standardmäßig das aktuelle Semester ausgewählt, es kann jedoch sein, dass an dieser Stelle Anpassungen der Anzeige erforderlich sind. Wählen Sie hier bei

**1** Semester Ihr jetzt beginnendes neues Fachsemester aus, bei

**2** *Veranstaltungstermine* wählen Sie dieses neue Semester und klicken Sie dann auf **3 Prüfungen ausblenden**.

Klicken Sie nun auf **Alle aufklappen**, um unterhalb der Überschrift "Struktur der Prüfungsordnung" alle Veranstaltungen in einer sog. "Baumansicht" zu sehen, die für Sie in dem gewählten aktuellen Fachsemester an der EH angeboten bzw. empfohlen werden.

| 🙃 <u>Mein Studium</u>                                   | Studienangebot                        | Moodle                | Organisation   | Benutzer-Informationer    | n              |
|---------------------------------------------------------|---------------------------------------|-----------------------|----------------|---------------------------|----------------|
| Sie sind hier: Startseite > Mein Studium > Studienplane | r mit Modulplan                       |                       |                |                           | 0              |
| > Studienplaner mit Modulplan B. A. Soziale A           | rbeit (PO-Version 2018)               |                       |                |                           |                |
| Modulplan anzeigen 🗗 Druckansicht                       | 6                                     |                       |                |                           | (i) Hilfe      |
| Studiensemester 1.  Termine Wintersem                   | ester 2019                            |                       | 💘 Veranstaltun | gen ausblenden & Prüfun   | gen ausblenden |
| In Prüfungsordnung s                                    | uchen                                 |                       |                | t≣ <u>Alle aufklappen</u> | Alle zuklappen |
| Struktur der Prüfungsordnung - 1. St                    | udiensemester                         |                       |                | Aktionen                  | Status         |
| E 84 208 - - H 2018                                     |                                       |                       |                |                           |                |
| 💿 🔹 SOA-2018-103 - Ethische und theologische Per        | spektiven - Pflichtfach - 6,0 Credits | 5                     |                |                           |                |
| 💽 🔹 SOA-2018-104 - Genderperspektiven - Pflichtfa       | ch - 6,0 Credits                      |                       |                |                           |                |
| 💽 🔹 SOA-2018-209 - Ästhetik, Kultur und Medien -        | Pflichtfach - 6,0 Credits             |                       |                |                           |                |
| 🛨 🔹 SOA-2018-105 - Einführung in Soziale Arbeit al      | s Profession und Disziplin - Pflicht  | fach - 6,0 Credits    |                |                           |                |
| 💽 🚖 SOA-2018-101 - Wissenschaftliches Arbeiten          | Pflichtfach - 6,0 Credits             |                       |                |                           |                |
| 💽 🌸 SOA-2018-102 - Theorie und Methoden der Be          | ratung in der Sozialen Arbeit - Pfli  | chtfach - 6,0 Credits |                |                           |                |
| gÜK - globales Überlaufkonto                            |                                       |                       |                |                           |                |

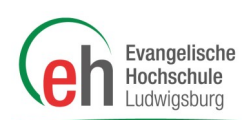

### Wählen Sie ein Seminar, klicken Sie auf Belegen. Sie werden anschließend ggf. auf die Seite mit

| Mein Studienangebot         Moodle         Organisation         Benutzer-Informatic           Sie sind hier:         Stattseite         Mein Studienplaner mit Modulplan         Studienplaner mit Modulplan         Studienplaner mit Modulplan | nen 🔗                    |
|----------------------------------------------------------------------------------------------------|--------------------------|
| Sie sind hier: <u>Startseite</u> Mein <u>Studium</u> Studienplaner mit Modulplan                                                                                                    | $\otimes$                |
| Studionaloura mit Madulalam D. A. Coniela Anhait (DO Vension 2018).                                                                                                    |                          |
| Studienplaner mit Modulplan B. A. Soziale Arbeit (PO-version 2018)                                                                                                    | C Luife                  |
| Modulplan anzeigen 🖶 Druckansicht                                                                                                    |                          |
| Studiensemester 1.   Termine Wintersemester 2019  Veranstaltungen ausblenden OP                                                                                                    | üfungen anzeigen         |
| In Prüfungsordnung suchen  年 Alle aufklappen                                                                                                    | <u>↑≣ Alle zuklappen</u> |
| Struktur der Prüfungsordnung - 1. Studiensemester Aktione                                                                                                    | en Status                |
| B4   208   -   -   H   2018                                                                                                    |                          |
| SOA-2018-103 - Ethische und theologische Perspektiven - Pflichtfach - 6,0 Credits                                                                                                    |                          |
| S210 - Grundlagen einer Ethik Sozialer Arbeit: Geschichte und aktuelle Konzepte der Ethik. Biblische, theologische, soziale und philosophische Ansätze der Ethik     Seminar - Pflicht - 3,0 Credits (1 von 4)                                   | egen                     |
| 🕘 🎎 1. Parallelgruppe Einführung in die Ethik                                                                                                    |                          |
| Freitag, 11.10.2019 - 31.01.2020 von 09:45 bis 13:00 wöchentlich<br>Dozent/-in: Prof. Dr. Schulz, Claudia                                                                                                    |                          |
| 📃 💁 2. Parallelgruppe Ethisch urteilen und handeln: Eine Einführung                                                                                                    |                          |
| Donnerstag, 10.10.2019 - 30.01.2020 von 17:30 bis 19:00 wöchentlich <u>Seminarraum S2</u><br>Dozent/-in: Prof. Dr. Eppler, Wilhelm                                                                                                    |                          |
| 🔷 💁 3. Parallelgruppe Einführung in die Ethik                                                                                                    |                          |
| Freitag, 11.10.2019 - 31.01.2020 von 09:45 bis 13:00 wöchentlich<br>Dozent/-in: Prof. Dr. Görder, Björn                                                                                                    |                          |
| 4. Parallelgruppe Einführung in die Ethik                                                                                                    |                          |
| Freitag, 04.10.2019 - 31.01.2020 von 09:45 bis 13:00 wöchentlich<br>Dozent/-in: Rieth, Klaus                                                                                                    |                          |

Sehen Sie sich die Parallelgruppen an und wählen Sie passend für Ihren Stundenplan die entsprechenden Parallelgruppen. Achten Sie auch auf Hinweise zu Ihrem Studiengang.

Wählen Sie die für Ihren Stundenplan favorisierte Parallelgruppe und wählen Sie "Belegen". Es können **keine** Prioritäten vergeben werden. Für alle anderen Parallelgruppen wählen Sie "Nicht belegen" aus. Wenn Sie für alle Felder etwas ausgewählt haben, klicken Sie auf **Jetzt belegen**.

#### Studienplaner mit Modulplan V010\_207-V1 Vorlesung: Entwicklungstheorien und Entwicklungsauffälligkeiten Leistung wird angerechnet auf: Entwicklung und Sozialisation (Nr=SOA-2018-207) - Bezugsdisziplinen (Nr=1004) - Bachelor Soziale Arbeit (Nr=100) - Ba Online-Lehrveranstaltungsbelegung - 1. Runde: Status Aktionen Parallelgruppe Termine & Räume Nicht belegt 1. Parallelgruppe Entwicklungstheorien und Entwicklungsauffälligkeiten Priorität 1 Sommersemester 2021 Montag, 12.04.2021 - 16.07.2021 von 09:45 bis 11:15 wöchentlich 💄 Dozent/-in: Prof. Dr. Stammer, Heike Nicht belegt 2. Parallelgruppe Entwicklungstheorien und Entwicklungsauffälligkeiten Priorität 2 ~ Sommersemester 2021 Montag, 12.04.2021 - 16.07.2021 von 09:45 bis 11:15 wöchentlich 💄 Dozent/-in: Prof. Dr. Nicolai, Elisabeth Nicht belegt 3. Parallelgruppe Entwicklungstheorien und Entwicklungsauffälligkeiten/E-Learning - VORRANG IP/HP Priorität 3 Sommersemester 2021 Dienstag, 13.04.2021 - 13.07.2021 von 17:30 bis 19:00 wöchentlich 💄 Dozent/-in: Böhl, Mara Jetzt belegen Belegung abbrechen Eingaben zurücksetzen

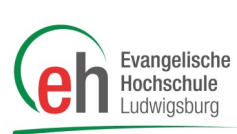

Sie haben nun belegt. Dies sehen sie an dem Status "angemeldet". Falls Sie Ihre Wahl der Parallelgruppe für die Belegung ändern wollen, klicken Sie auf **Abmelden**. Sie werden dann wieder zu der Parallelgruppenansicht (siehe vorhergehenden Schritt) weitergeleitet. Verfahren Sie gleich wie im Schritt zuvor.

| - | 033_727-V2 - Sozialstaat und Sozialpolitik - Seminar - Pflichtfach <u>(1 von 4</u> )                                                                                                    | 🕞 Abmelden   |                     |
|---|----------------------------------------------------------------------------------------------------|--------------|---------------------|
|   | 💁 1. Parallelgruppe Soziale Arbeit und kommunale Sozialpolitik                                                                                                    | Ihr aktuelle | er Status WiSe 2020 |
|   | Dienstag, 13.10.2020 - 02.02.2021 von 09:45 bis 11:15 wöchentlich<br>Dozent/-in: Buck, Rainer                                                                                                    | angemeide    | et (Priorital 1)    |
|   | 💁 2. Parallelgruppe Grundsicherung: Strategie zur Existenzsicherung und Existenzentfaltung                                                                                                    |              |                     |
|   | Dienstag, 13.10.2020 - 02.02.2021 von 09:45 bis 11:15 wöchentlich<br>Dozent/-in: Dr. Brait-Poplawski, Lucimara                                                                                                    |              |                     |
|   | 3. Parallelgruppe Extremismusprävention, politische Bildung und Soziale Arbeit Freitag, 15.01.2021 von 14:00 bis 18:00 Einzeltermin Dozent/-in: Can, Daniel Steinbrenner, Felix Samstag, 16.01.2021 von 10:00 bis 17:00 Einzeltermin Dozent/-in: Can, Daniel Steinbrenner, Felix Freitag, 29.01.2021 von 14:00 bis 18:00 Einzeltermin Dozent/-in: Can, Daniel Steinbrenner, Felix Samstag, 30.01.2021 von 10:00 bis 17:00 Einzeltermin Dozent/-in: Can, Daniel Steinbrenner, Felix |              |                     |
|   | 4. Parallelgruppe Women's Equality as a Transformative Agent (Englisch / Deutsch) / Pflicht für ISA<br>Montag, 21.12.2020 von 09:00 bis 17:00 Einzeltermin<br>Dozent/-in: Dr. Helfferich, Barbara<br>Dienstag, 22.12.2020 von 09:00 bis 17:00 Einzeltermin<br>Dozent/-in: Dr. Helfferich, Barbara<br>Mittwoch, 23.12.2020 von 09:00 bis 16:00 Einzeltermin<br>Dozent/-in: Dr. Helfferich, Barbara                                                                                  |              |                     |

Ob Sie für eine Veranstaltung und Parallelgruppe zugelassen sind, erfahren Sie erst nachdem das System die Plätze hierfür verteilt hat. Der Zeitpunkt der Ergebnisfreigabe wird Ihnen mitgeteilt.

| So20 314-V2 - Wahlpflichtseminare - Seminar - Pflichtfach - 4,0 Credits (1 von 4)                                             |                          |
|----------------------------------------------------------------------------------------------------|--------------------------|
| 1. Parallelgruppe Perspectives of international Social Work (Pflicht f ür ISA)                                                | zugelassen (Priorität 1) |
| Montag, 14.10.2019 - 27.01.2020 von 08:00 bis 10:15 wöchentlich <u>Seminarraum 52</u><br>Dozent/-in: Prof. Dr. Madew, Melinda | WISe 2019                |
| 2. Parallelgruppe Theorie und Praxis interkulturellen und diversityorientierten Lernens und Handelns                          |                          |
| Montag, 07.10.2019 - 11.11.2019 von 14:00 bis 15:30 wöchentlich Seminarraum P3                                                |                          |
| Dozent/-in: Prof. Dr. Aschenbrenner-Wellmann, Beate                                                                           |                          |
| Montag, 25.11.2019 - 27.01.2020 von 14:00 bis 15:30 wochentlich Seminarräum PS                                                |                          |
| Dozent/-In: Yror. Dr. Aschenbrenner-Weilmann, beate                                                                           |                          |
| Dozent/in: Prof Dr. & Aschenbrener-Wellmann. Beate                                                                            |                          |
| Samstag. 18.01.2020 von 10:00 bis 16:30 Einzeltermin Seminarraum P3                                                           |                          |
| Dozent/-in: Prof. Dr. Aschenbrenner-Wellmann, Beate                                                                           |                          |
| 🛛 🕘 🎎 3. Parallelgruppe Menschenrechtsbildung am Beispiel Antidiskriminierung und Vielfalt                                    |                          |
| Montag, 07.10.2019 - 27.01.2020 von 14:00 bis 15:30 wöchentlich <u>Seminarraum P2</u>                                         |                          |
| Dozent/-in: Kaufmann, Volker                                                                                                  |                          |
| Freitag, 17.01.2020 von 14:00 bis 19:00 Einzeltermin <u>Seminarraum P6</u>                                                    |                          |

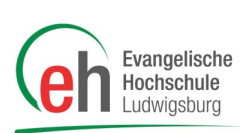

Gehen Sie nun über die Registerkarte *"Mein Studium"* auf *"Stundenplan"*. Dort sehen Sie die im System zugelassenen Veranstaltungen. Wählen Sie in den Anzeigeoptionen das gewünschte Semester und rechts davon die *"Semesteransicht", aktualisieren Sie dann ggf. die Anzeige via* **Anzeige aktualisieren**. Zeitliche Überschneidungen können Sie hier sehr schnell erkennen, in unserem Beispiel mit einem roten Kreis markiert.

| Stunden                 | olan für                                                           |                                                                                                    |                                                                          |                                                   |                                                                                                    |                           |   |
|-------------------------|--------------------------------------------------------------------|----------------------------------------------------------------------------------------------------|--------------------------------------------------------------------------|---------------------------------------------------|----------------------------------------------------------------------------------------------------|---------------------------|---|
| Anzeige                 | optionen                                                           |                                                                                                    | 🛈 Hilfe 🛛 Als XML exportie                                               | en 💩 PDF-Dokument erstellen 📸                     | Daten für iCalendar (ics) exportieren                                                                                  | C Weitere Anzeigeoptionen | 0 |
| Winters                 | emester 2019/20 🔹                                                  | Woch                                                                                                    | enauswahl 👻 📢 41. KW: 07                                                 | .10.2019 - 13.10.2019 🗸 🕨                         |                                                                                                    |                           |   |
|                         | Mo., 7.10.2019                                                     | ➤ Di., 8.10.2019                                                                                                    | Mi., 9.10.2019                                                           | Do., 10.10.2019                                   | Fr., 11.10.2019                                                                                                    | > Sa., 12.10.2019         |   |
| 08 <u>00</u>            |                                                                    |                                                                                                    | S001 SOA-2013-101-<br>V1 Einführung in das<br>Wissenschaftliche Arbeiten | V114 Wie lese ich Daten sozialer<br>Ungleichheit? | V004_103-<br>V2 Angewandre El Sobale Arbeit als<br>der Sozialen ober Projession und                                    | 1                         |   |
| 09 <sup>00</sup>        |                                                                    |                                                                                                    | WS , 1. PG                                                               | 08:00 bis 09:30                                   | U , 1. PG Dist plin.<br>Pro essionelles<br>Han eln in Einzel                                                           |                           |   |
| 10 <sup>00</sup>        |                                                                    | sound for the second second se |                                                                          | V006_SOA-2013-109-                                | S210 Einf brui         Gruppen- und GW           die Ethik         5, 2, 2G           S, 1, PG         08:0, bis 11:15 |                           |   |
| 11 <u>ºº</u>            | See V111 Einführung in die                                         | 09:45 bis 11:15                                                                                                    |                                                                          | V1 Einführungen & Präsentationen<br>V, 1. PG      | 09:45 bis 13:00 wöc entlich<br>wöchentlich<br>11 10 2019 bis 31                                                        |                           |   |
| 12 <sup>00</sup>        | Grundlagen der psychosozialen<br>Beratung                          |                                                                                                    | Sozialer Arbeit                                                          | Einzeltermin<br>10.10.2019                        | Seminarraum 52. Ge<br>C<br>Status: angemeldet                                                                          |                           |   |
| 13 <sup>00</sup>        | ,                                                                  |                                                                                                    | 11:45 bis 13:15                                                          |                                                   |                                                                                                    |                           |   |
| 14 <sup><u>00</u></sup> | S211 Einführung in Soziale<br>Arbeit als Profession und Disziplin. |                                                                                                    | V001_SOA-2013-101-<br>V2 Schreibwerkstatt: Richtig und                   |                                                   |                                                                                                    |                           |   |
| 15 <sup>00</sup>        | Gruppen- und GWA<br>S, 1. PG                                       |                                                                                                    | WS , 1. PG<br>14:00 bis 17:15                                            |                                                   |                                                                                                    |                           |   |
| 16 <sup>00</sup>        | wöchentlich<br>07.10.2019 bis 01.02.2020<br>Hörsaal 2. Gebäude C   |                                                                                                    | 09.10.2019 bis 06.11.2019<br>Seminarraum P1a Gebäude A                   |                                                   |                                                                                                    |                           |   |
| 17 <u>00</u>            | Status: angemeldet                                                 |                                                                                                    | Status: angemeidet                                                       |                                                   |                                                                                                    |                           |   |
| 18 <sup>00</sup>        |                                                                    |                                                                                                    |                                                                          |                                                   |                                                                                                    |                           |   |
| 19 <sup>00</sup>        |                                                                    |                                                                                                    |                                                                          |                                                   |                                                                                                    |                           |   |

Sollten Sie für alle Veranstaltungen Ihres Semesters zugelassen sein, ist die Belegung mit der ersten Runde beendet. Sie können jedoch, wenn Sie Überschneidungen haben und sich gerne für andere Veranstaltungen eintragen wollen an der zweiten Runde teilnehmen.

In der zweiten Runde können Sie durch die Wahl anderer Parallelgruppen, Überschneidungen selbst korrigieren. Beachten Sie dabei aber, dass Sie Ihren Platz in der zugelassenen Parallelgruppe damit aufgeben. Die zweite Runde hat den gleichen Ablauf wie die erste Runde. Erst nach der zweiten Runde sollten Sie sich bei Überschneidungen an das Fachbereichssekretariat wenden.

Die Anleitung für die 2. Runde finden Sie auf der <u>folgenden Seite</u>.

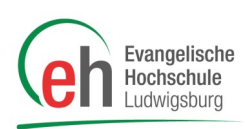

# 2. Online-Lehrveranstaltungsbelegung 2. Runde

Nach der Verteilung durch das System können Sie ihren Stundenplan einsehen. Sie sehen hier alle Parallelgruppen, zu welchen Sie zugelassen wurden.

Haben Sie in allen Veranstaltungen einen Platz bekommen, müssen Sie nicht an der 2. Runde teilnehmen. (Bitte beachten Sie dennoch, dass sich in der 2. Runde beispielsweise aufgrund von Härtefällen Ihr Stundenplan nochmal verändern kann. Erst mit Abschluss der 2. Runde ist Ihr Stundenplan final.)

Wurden Sie in einer Veranstaltung in keiner der gewählten Prioritäten zugelassen, oder haben Sie Überschneidungen von Veranstaltungen, können Sie nun andere Parallelgruppen belegen.

| d hier: <u>Sta</u> | artseite > Mein Studium > Stundenplar     | 1                            |                                                                                                    |                                            |                              |                                                    |                                                                                                    |             |
|--------------------|-------------------------------------------|------------------------------|----------------------------------------------------------------------------------------------------|--------------------------------------------|------------------------------|----------------------------------------------------|----------------------------------------------------------------------------------------------------|-------------|
| nzeige             | optionen                                  |                              | 🕜 Hilfe 🛛 🕼 🗚                                                                                                    | s XML exportieren 🛛 👼 PDE-D                | okument erstellen 🛤          | Daten für iCalendar                                | (ics) exportieren 💦 Weitere Anzeige                                                                              | Pontionen   |
| Winterse           | emester 2019/20 🔹                         | Woch                         | enauswahl                                                                                                    | 41. KW: 07.10.2019 - 13.1                  | 0.2019 V                     | #365411.1541.15541541M941                          | TURET ROUMINISTEEL VIEW CONSULTS                                                                                 | Secondin .  |
|                    | Mo., 7.10.2019                            | > Di., 8.10.2019             | ➤ Mi., 9.10.3                                                                                                    | 2019                                       | Do., 10.10.2019              | )                                                  | 14 40 0040 X C= 1                                                                                                | 0.40.0040   |
| 00                 |                                           |                              | S001_SOA-2013-10<br>V1 Einführung in das<br>Wissenschaftliche Art                                                                                                    | 01-<br>Ungleichheit                        | lese ich Daten sozialer<br>? | V004 703-<br>V2 Ange wandte<br>der So Jalen Art    | S211 Einführung in Soziale Arbeit<br>Profession und Disziplin, Professione<br>Handeln in Einzel- Gruppen- und GW | als<br>Iles |
| <u>10</u>          |                                           |                              | WS , 1. PG                                                                                                    | 08:00 bis 09:30                            | 1                            | Ü , 1. P                                           | S , 2. PG<br>08:00 bis 11:15                                                                                     | Ab-/Umr     |
| 2                  |                                           | 5006 105-V4 Einführung in    |                                                                                                    |                                            |                              | S210 Einführ<br>die Ethio                          | wöchentlich<br>11.10.2019 bis 31.01.2020                                                                         |             |
| 0                  |                                           | S , 1. PG<br>09:45 bis 11:15 |                                                                                                    | V006_SO/                                   | -2013-109-                   | S , 1. PG                                          | Seminarraum S5. Gebäude C<br>Status: zugelassen                                                                  |             |
| 2                  | 📼 V111 Finführung in die                  | 00140 010 11110              |                                                                                                    | V, 1. PG                                   | Bell & Flasenadonen          | wöchentlich<br>11 10 2019 bis 31 01                | 1                                                                                                    |             |
| 00                 | Grundlagen der psychosozialen<br>Beratung |                              | Source Source So | ische Bezüge<br>Einzeltermin<br>10.10.2019 |                              | <u>Seminarraum S2</u> G<br>C<br>Status: zugelassen | é                                                                                                    |             |
| 00                 | .,                                        |                              | 11:45 bis 13:15                                                                                                    |                                            |                              |                                                    |                                                                                                    |             |

### Kontrollieren Sie zunächst, ob es in den gewünschten Parallelgruppen noch freie Plätze gibt.

Wählen Sie hierfür im Modulplaner oder im Vorlesungsverzeichnis die jeweilige Veranstaltung aus und vergleichen Sie die Anzahl maximaler und zugelassener Teilnehmer/innen. Zum Belegen gehen Sie auf einen der **Belegen** oder **Ab-/Ummelden** Button.

Die Belegung erfolgt dann auf die gleiche Weise wie die 1. Runde, auch hier haben Sie je nach maximaler Teilnehmerzahl noch die Möglichkeit der Wahl von Gruppenprioritäten. Anschließend wird verteilt und Sie erhalten eine Zulassung oder eine Ablehnung.

|                                | <u>а</u> Ме           | ein Studium              | Studienangebot              | Mood                | 2               | Organisatio        | n Benutzer-Informatio      | onen      |            |
|--------------------------------|-----------------------|--------------------------|-----------------------------|---------------------|-----------------|--------------------|----------------------------|-----------|------------|
| e sind hier: <u>Startseite</u> | Mein Studium          | Belegungen               |                             |                     |                 |                    |                            |           | 0          |
| Detailansicht                  |                       |                          |                             |                     |                 |                    |                            |           |            |
| Einführung in rechtlig         | che Bezüge Sozialer / | Arbeit   S006_105-V4   ' | /eranstaltung               |                     |                 |                    |                            |           |            |
| Zurück 🖉                       |                       |                          |                             |                     |                 |                    |                            | Ab-/Umme  | elden      |
| Semester Winters               | emester 2019/20       | ) 🗸                      |                             |                     |                 |                    |                            |           |            |
| Grunddaten                     | Parallelgruppe        | n / Termine Vo           | lesungsverzeichnis Moo      | dule / Studiengänge | Dokumente       |                    |                            |           |            |
| Einführung i                   | n rechtliche Be       | ezüge Sozialer A         | rbeit (1. Parallelgruppe    | :)                  |                 |                    |                            |           | $\bigcirc$ |
| 📑 Für Stund                    | denplan vormerk       | en 🛗 Daten für           | iCalendar (ics) exportieren | Einzeltermine a     | nzeigen 🔍 I     | Details einblenden | Ab-/Ummelden               | _         |            |
| Semesterwo                     | chenstunden           | 1.0                      |                             | Maximale            | Anzahl Teilnehi | mer/- 33           |                            |           |            |
| Lehrsprache                    |                       | deutsch                  |                             | aurolacco           |                 |                    |                            |           |            |
| Verantwortli                   | iche/-r               | 😑 Prof. Dr.in Tam        | ara Bloch                   | Zugelasse           | n. 5            |                    |                            |           |            |
| Rhythmus                       | Wochentag             | Von - Bis                | Ausfalltermin Startd        | atum - Enddatum     | Erw. To.        | Bemerkung          | Durchführende/-r           | Raum      |            |
| wöchentlich                    | Di                    | 09:45 - 11:15            | 08.10.2                     | 019 - 19.11.2019    |                 |                    | 😑 Prof. Dr.in Tamara Bloch | Hörsaal 4 |            |
| Einführung i                   | n rechtliche Be       | ezüge Sozialer A         | rbeit (2. Parallelgruppe    | :)                  |                 |                    |                            |           | $\otimes$  |
| 📑 Für Stund                    | denplan vormerk       | en 📸 Daten für           | iCalendar (ics) exportieren | Einzeltermine a     | nzeigen 🔍 I     | Details einblenden | Belegen                    |           |            |
| Semesterwo                     | chenstunden           | 1.0                      |                             | Maximale            | Anzahl Teilnehi | mer/- 33           |                            |           |            |
| Lehrsprache                    |                       | deutsch                  |                             | innen               |                 |                    |                            |           |            |
| Verantwortli                   | iche/-r               | 😑 Prof. Dr.in Tam        | ara Bloch                   |                     |                 |                    |                            |           |            |

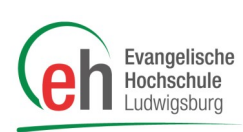

# 3. Belegung Zusatzangebote und Aufsatz DW und RPGP

Gehen Sie auf "Studienangebot" und klicken Sie auf "Vorlesungsverzeichnis anzeigen".

| <ul> <li>Hauptmenü</li> </ul>          |        |                    |                   |                 |
|----------------------------------------|--------|--------------------|-------------------|-----------------|
| Studienangebot                         |        |                    |                   |                 |
| Veranstaltungen suchen                 |        |                    |                   |                 |
| Sonderveranstaltung suchen             |        |                    |                   | □ ×             |
| Tagesaktuelle Veranstaltungen anzeigen | 0.0000 | * Datum bis        |                   |                 |
| Vorlesungsverzeichnis anzeigen         | 9.2022 | 12 Datum bis 02.10 | .2022 CAnzeige.   | aktualisieren   |
| Modulbeschreibungen                    | .2022  | Mi., 28.09.2022    | > Do., 29.09.2022 | Fr., 30.09.2022 |
| Studiengangspläne anzeigen             |        |                    |                   |                 |
| Praktikumsstellen suchen               |        |                    |                   |                 |
| Studiengänge suchen                    |        |                    |                   |                 |
| Studienbewerbung                       |        |                    |                   |                 |
|                                        |        |                    |                   |                 |

Dort können Sie den Knoten "Zusatzangebote" aufklappen und die Veranstaltungen einsehen.

Studierende, die den **Aufsatz Soziale Arbeit** nach Diakoniewissenschaft oder Religions– und Gemeindepädagogik studieren, wählen den Knoten "Soziale Arbeit" und dort das entsprechende Fach (Bachelor (Internationale) Soziale Arbeit (PO-Version 2020) Kombi Religions- und Gemeindepädagogik / Diakoniewissenschaft (PO-Version 2018) ) aus.

| Manii duesheushan                                                                                |      | 0 | 26      | Ŀ.  |
|--------------------------------------------------------------------------------------------------|------|---|---------|-----|
|                                                                                                  | -    | 9 | 20      | Ľ   |
| Mein Studium <u>Studienangebot</u> Moodle Organisation Benutzer-Information                      | onen |   |         |     |
| Sle sind hier: <u>Startseite</u> > <u>Studienangebot</u> > <u>Vorlesungsverzeichnis anzeigen</u> |      |   |         |     |
| <ul> <li>Vorlesungsverzeichnis anzeigen</li> </ul>                                               |      |   |         | . 1 |
| Vorlesungsverzeichnis für Wintersemester 2019/20                                                 |      |   |         |     |
| Semester Wintersemester 2019/20 👻                                                                |      |   |         |     |
|                                                                                                  |      |   |         |     |
| Struktur Vorlesungsverzeichnis                                                                   |      |   | Aktione | :n  |
| 📃 🛍 Vorlesungsverzeichnis WiSe 2019/20                                                           |      |   |         |     |
|                                                                                                  |      |   |         |     |
| Religionspädagogik                                                                               |      |   |         |     |
| Diakoniewissenschaft                                                                             |      |   |         |     |
| → Inklusive Pädagogik & Heilpädagogik                                                            |      |   |         |     |
| + + Pflege                                                                                       |      |   |         |     |
| Frühkindliche Bildung und Erziehung                                                              |      |   |         |     |
| Zusatzangebote                                                                                   |      |   | ð       |     |
| Knoter Züsätzärigeböte aufklappen                                                                |      |   |         |     |

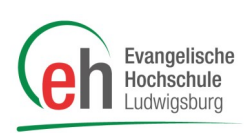

### Um ein einzelnes Angebot zu belegen, klappen Sie die Veranstaltung auf und klicken Sie auf das Zusatzangebot.

| Struktur Vorlesungsverzeichnis                                                                                                    | Aktionen |
|----------------------------------------------------------------------------------------------------|----------|
| 🖃 😰 Vorlesungsverzeichnis WiSe 2019/20                                                                                                    |          |
| Soziale Arbeit                                                                                                    |          |
| Religionspädagogik                                                                                                    |          |
| Diakoniewissenschaft                                                                                                    |          |
|                                                                                                    |          |
| Pflege                                                                                                    |          |
| Frühkindliche Bildung und Erziehung                                                                                                    |          |
| - 🔗 Zusatzangebote                                                                                                    | P        |
| - E Zusatzangebot - Arabisch - Zusatzangebot                                                                                                    | t≣       |
| Arabisch - 1. Parallelgruppe                                                                                                    |          |
| + 📭 Zusatzang-vot - Bewerbungstraining - Zusatzangebot                                                                                                    | \$≣      |
| + 📭 Zusatzangebot - Methoden der Systemischen Beratung - Zusatzangebot                                                                                              | \$≣      |
| Zusatzangebot - Working and Studying in a World without Border - Zusatzangebot                                                                                      | \$≣      |
| Talangebot - Video-Home-Training in der Kinder- und Jugendhilfe - eine aktivierende und lösungsorientierte Methode "aus der Praxis, für die Praxis" - Zusatzangebot | \$≣      |

Hier können Sie auf **Belegen** klicken um das Angebot zu belegen. Außerdem sehen Sie in dieser Detailansicht Daten zum Zusatzangebot. Unter "Parallelgruppen/ Termine" finden Sie weitere Informationen zu den einzelnen Veranstaltungsterminen wie z.B. Durchführende/-r oder Räumlichkeiten.

| Detailansicht         |                           |                          |                       |                 |                                                                                                    |
|-----------------------|---------------------------|--------------------------|-----------------------|-----------------|----------------------------------------------------------------------------------------------------|
| Arabisch   Zusatzange | ebot   Veranstaltung      |                          |                       |                 |                                                                                                    |
| P                     |                           |                          |                       |                 | Belegen                                                                                                    |
| Semester Winters      | emester 2019/20 🗸         |                          |                       |                 |                                                                                                    |
| Grunddaten            | Parallelgruppen / Termine | Vorlesungsverzeichnis    | Module / Studiengänge | Dokumente       |                                                                                                    |
| Titel                 | Arabisch                  |                          | Vera                  | nstaltungsart   | Zusatzangebot                                                                                                   |
| Nummer                | Zusatzangebot             |                          | Ange                  | ebotshäufigkeit | Unregelmäßig                                                                                                    |
| Organisationseinhe    | it 🥚 Studium und          | Lehre (Verantwortlicher) | Zeitraum              |                 | <ul> <li>Online-Zusatzangebotebelegung von 30.07.2019 08:00:00<br/>bis 27.09.2019 23:59:59 - aktuell</li> </ul> |

Wenn Sie ein Zusatzangebot belegt haben, sehen Sie es in Ihrem Stundenplan.

Um diese Belegung zu ändern, oder weitere Zusatzangebote zu belegen, suchen Sie die Angebote wie beschrieben im Vorlesungsverzeichnis und gehen Sie in der Detailansicht auf **Belegen** oder **Ab-/Ummelden**.

| Detailansicht                            |                           |                          |                       |           |                                                                                                    |
|------------------------------------------|---------------------------|--------------------------|-----------------------|-----------|----------------------------------------------------------------------------------------------------|
| Arabisch   Zusatzangebot   Veranstaltung |                           |                          |                       |           |                                                                                                    |
| Zurück ♂                                 |                           |                          |                       |           |                                                                                                    |
| Semester Wintersemester 2019/20 🗸        |                           |                          |                       |           |                                                                                                    |
| Grunddaten                               | Parallelgruppen / Termine | Vorlesungsverzeichnis    | Module / Studiengänge | Dokumente |                                                                                                    |
| Titel                                    | Arabisch                  |                          | Veranstaltungsart     |           | Zusatzangebot                                                                                                   |
| Nummer                                   | Zusatzangebot             |                          | Angebotshäufigkeit    |           | Unregelmäßig                                                                                                    |
| Organisationseinhei                      | t 🥚 Studium und           | Lehre (Verantwortlicher) | Zeitraum              |           | <ul> <li>Online-Zusatzangebotebelegung von 30.07.2019 08:00:00<br/>bis 27.09.2019 23:59:59 - aktuell</li> </ul> |